Data: 26/06//2023 Revisão: 00

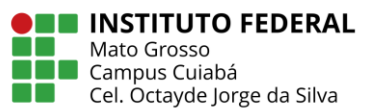

## CADASTRAMENTO / ATUALIZAÇÃO DE TERCEIRIZADOS VINCULADOS AOS CONTRATOS COM DEDICAÇÃO EXCLUSIVA DE MÃO-DE-OBRA - DEMO

Este orientativo apresenta os procedimentos para atualização da relação de prestadores de serviço vinculados aos CONTRATOS COM DEDICAÇÃO EXCLUSIVA DE MÃO-DE-OBRA do Instituto Federal de Educação, Ciência e Tecnologia de Mato Grosso – IFMT – Campus Cuiabá – Cel. Octayde Jorge da Silva com o objetivo de padronizar os procedimentos adotados na instituição, que deverá ser cumprido pelos FISCAIS ADMINISTRATIVOS DOS CONTRATOS.

O COMPRASNET CONTRATOS é uma ferramenta do governo federal que automatiza os processos de gestão contratual e conecta servidores públicos responsáveis pela execução e fiscalização de contratos, tornando informações disponíveis a qualquer momento e melhorando as condições de gestão e relacionamento com fornecedores.

O sistema deverá ser acessado por todos os fiscais de contratos atuantes no âmbito do Campus Cuiabá – Cel. Octayde Jorge da Silva utilizando a **conta GOV.BR** para cadastramento/atualização das informações do campo "TERCEIRIZADOS".

Ressalta-se que esse cadastramento/atualização é de suma importância, pois facilita o acesso à informações para disponibilização aos órgãos de controle, como por exemplo para CGU, que solicita essas informações periodicamente.

Para tanto, os fiscais administrativos deverão seguir o passo-a-passo abaixo:

- O fiscal administrativo acessa o sistema COMPRASNET CONTRATOS utilizando a conta GOV.BR por meio do link: <u>https://www.gov.br/compras/pt-br</u>, clicando na opção AGENTE PÚBLICO >>> CONTRATOS;
  - **1.1.** O acesso também poderá ser realizado utilizando o link direto: <u>https://contratos.comprasnet.gov.br/login</u>
- Selecione a opção "GESTÃO CONTRATUAL" >>> "MEUS CONTRATOS" no menu lateral esquerdo na tela principal do sistema, conforme abaixo.

Data: 26/06//2023 Revisão: 00

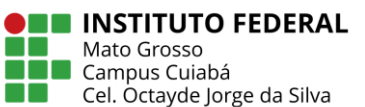

| Contratos.gov.br                                                                                                    | 😑 🛞 Informar Erro 🥥 Manual 🗮 Muda                                                                                                    | ır UG/UASG                                                                                 |                                       | @ M                             | eus Dados 🛛 🕞 Sair        |
|----------------------------------------------------------------------------------------------------|----------------------------------------------------------------------------------------------------|--------------------------------------------------------------------------------------------|---------------------------------------|---------------------------------|---------------------------|
| Jser<br>UGAJASG: 156333<br>Tela de início                                                                                                    | Início Atualizado em: 14/03/2023 10:33:02                                                                                                    |                                                                                            |                                       |                                 | Contratos.gov.br > Início |
| Gestão contratual     Contratos     Fornecedores     Quib-rogações                                                                                                  | Novos contratos<br>(último: 5 dio:)<br>Ver contratos •                                                                                                    | Contratos atualizados<br>(últimos 5 dias)<br>Ver contratos 👁                               | Contratos vencidos<br>Ver contratos 오 | Mensagens pendentes<br>Ler agor | a <b>O</b>                |
| <ul> <li>ℓ2 Consultas</li> <li>✓</li> <li>✓</li> <li>✓</li> </ul>                                                                                                   | Feed de Notícias                                                                                                    | LIII Contratos por Categoria                                                               | - x                                   | 🛗 Calendário                    | - ×                       |
| Meus Contratos     Indices econômicos     Cestão orçamentária     C     Gestão financeira     Gestão de atas     Ge     Transparência     C     Administração     < | Ministério da Gestão apoia<br>compra inédita pela nova<br>Lei de Licitações<br>22/06/023<br>Gestão e AGU lançam guia<br>para orientar gestores<br>públicos em<br>procedimentos de<br>contratações<br>21/06/023 | A definir (4) Informática (TIC) (2<br>Serviços (22) Serviços<br>Capacitados (22) Total: 34 | Mão de Obra (5)<br>de Engenharia (1)  | Erro no calendário. Estamos aju | ustando]                  |
|                                                                                                    | Resultado do Processo<br>Seletivo<br>12/06/2023                                                                                                    |                                                                                            |                                       |                                 |                           |

**3.** Para cadastrar um terceirizado ao contrato, vá até a linha do contrato que deseja atualizar, clique no último ícone e clique em: "TERCEIRIZADOS".

| Contratos.gov.br                             | 🚍 🕸 Informar Erro 🧧   | Manual ≓Mudar UG/UASG                    |                                                                                      | (a) Meus                                              | Dados          | 🕞 Sair                    |
|----------------------------------------------|-----------------------|------------------------------------------|--------------------------------------------------------------------------------------|-------------------------------------------------------|----------------|---------------------------|
| ≪User<br>ug/UASG: 156333<br>☆ Tela de início | Meus Contrato         | S Exibindo 1 a 13 de 13 registros (filtr | ados de 194,153 registros)                                                           | Contratos.gov.br > I                                  | Aeus Contratos | i > Lista                 |
| Gestão contratual                            | Número do instrumento | IF Unidade Gestora                       | Fornecedor                                                                           | It Vig. Início It                                     | Acões          |                           |
| Contratos Fornecedores                       | 10003/2022            | 158333 - IFMT/CAMPUS CUIABA              | 22.826.914/0001-49 - OASIS ADMINISTRADORA DE SERVICOS LIDA                           | 14/02/2022                                            | 0.             | Q <sub>0</sub> ° <b>→</b> |
| C Sub-rogações                               | 00011/2022            | 158333 - IFMT/CAMPUS CUIABA              | 23.484.444/0001-45 - 3F LTDA                                                         | <ul> <li>Itens Contrato;</li> <li>Arquivos</li> </ul> |                |                           |
| Consultas                                    | 00010/2022            | 158333 - IFMT/CAMPUS CUIABA              | 04.433.214/0001-02 - EVENTUAL LIVE MARKETING LTDA                                    | > Conta-Depós                                         | ito Vinculada  | la                        |
| Meus Contratos                               | 00008/2021            | 158333 - IFMT/CAMPUS CUIABA              | 10.539.929/0001-47 - WAGNER DE ABREU                                                 | <ul> <li>Empenhos</li> <li>Instrumentos</li> </ul>    | s de Cobranç   | ça                        |
|                                              | < 00006/2022          | 158333 - IFMT/CAMPUS CUIABA              | 87.883.807/0001-06 - MBM SEGURADORA SA                                               | > Ocorrências                                         |                |                           |
| \$ Gestão orçamentária                       | < 00006/2020          | 158333 - IFMT/CAMPUS CUIABA              | 00.332.087/0005-28 - SECURITY SEGURANCA LTDA                                         | > Terceirizados                                       |                |                           |
| \$ Gestão financeira                         | < ▮ 00006/2019        | 158333 - IFMT/CAMPUS CUIABA              | 04.558.234/0001-00 - A P C SILVA SERVICOS ESPECIALIZADOS LTDA                        | 01/02/2020                                            | 0.             | 0° +                      |
| Gestão de atas                               | 00005/2021            | 158333 - IFMT/CAMPUS CUIABA              | 04.829.840/0001-12 - CONFIANCA ADMINISTRACAO E SERVICOS LTDA                         | 01/09/2021                                            | 0.             | 0° +                      |
| Transnarôncia                                | ₽ 00004/2021          | 158333 - IFMT/CAMPUS CUIABA              | 20.894.014/0001-03 - SETA SERVICOS E TERCEIRIZACOES LTDA                             | 23/08/2021                                            | 0.             | 0° +                      |
| Horsparence                                  | 00003/2019            | 158333 - IFMT/CAMPUS CUIABA              | 97.531.702/0001-33 - REFEICOES NORTE SUL LTDA                                        | 25/07/2019                                            |                | Q0 +                      |
| 🕫 Administração                              | 00002/2022            | 158333 - IFMT/CAMPUS CUIABA              | 28.872.136/0001-00 - MD TERCEIRIZADOS LTDA                                           | 14/02/2022                                            | 0 .            | Q0 +                      |
|                                              | 00001/2022            | 158333 - IFMT/CAMPUS CUIABA              | 03.627.226/0001-05 - DSS SERVICOS DE TECNOLOGIA DA INFORMAÇÃO LIDA                   | 18/01/2022                                            |                | Q00 -                     |
|                                              | 00001/2021            | 158333 - IFMT/CAMPUS CUIABA              | 00.000.000/5125-08 - BANCO DO BRASIL S/A, AGÊNCIA SETOR PÚBLICO MATO GROSSO (3834-2) | 20/12/2021                                            |                | Q00 -                     |
| https://contratos.comprasnet.gov.br/gescon   | Número do instrumento | Unidade Gestora                          | Fornecedor                                                                           | Vig. Início                                           | Ações          |                           |

**4.** Em seguida, será exibida a tela para realização do cadastro. Para adicionar um terceirizado clique em "ADICIONAR TERCEIRIZADO DO CONTRATO" no menu superior.

Data: 26/06//2023 Revisão: 00

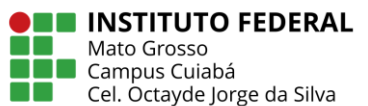

| Contratos.gov.t                                                                                           | or | 😑 🙀 Informar Erro                        | a Manual                 | ≓ Mudar UG/U/                                               | ASG                                                      |                         |                        | ( <u>a</u> )                          | Meus Dados 🛛 🔂 Sair           |
|----------------------------------------------------------------------------------------------------|----|------------------------------------------|--------------------------|-------------------------------------------------------------|----------------------------------------------------------|-------------------------|------------------------|---------------------------------------|-------------------------------|
| <ul> <li>✓User</li> <li>uG/UKSG: 156333</li> <li>✓ Tela de início</li> <li>✓ Gestão contratual</li> </ul> |    | Terceirizado<br>+ Adicionar Terceirizado | IS - CONT<br>do Contrato | rato Exibind<br>■ Baixar planilha n<br>Visibilidade da colu | lo 1 a 6 de 6 registros (filtrados de 43,122 r<br>nodelo | egistros)               |                        | Contratos.gov.br > Tere<br>Pesquisar: | veirizados - Contrato > Lista |
| Contratos                                                                                                 |    | Número do instrumen                      | to ↓↑ CPF                | .↓† Nor                                                     | me ↓†                                                    | Função 🎝                | Descrição Complementar | 👫 🛛 Jornada Semanal                   | ↓† Ações                      |
| Pornecedores 公式 Sub-rogações                                                                              |    | 10003/2022                               | 011.                     | -03 CLA                                                     | AUDIA VANESSA FERNANDES MACEDO                           | Recepcionista, em geral |                        | 40                                    | • 7 1                         |
| Consultas                                                                                                 |    | 10003/2022                               | 048.                     | -75 JOY                                                     | /CE MILLENA MOURA CRUZ                                   | Recepcionista, em geral |                        | 40                                    | • 2 1                         |
| Relatórios Relatórios                                                                                     |    | 10003/2022                               | 022.                     | -83 PAT                                                     | RICIA DA SILVA LIMA                                      | Recepcionista, em geral |                        | 40                                    | • 7 8                         |
| \$ Indices econômicos                                                                                     |    | 10003/2022                               | 042.                     | -73 PAT                                                     | RICK DE SOUZA                                            | Recepcionista, em geral |                        | 40                                    | • 2 1                         |
| \$ Gestão orçamentária                                                                                    |    | 10003/2022                               | 077.                     | -47 RUI                                                     | SOUZA RONDON JUNIOR                                      | Recepcionista, em geral |                        | 40                                    | • 7 1                         |
| \$ Gestão financeira                                                                                      |    | 10003/2022                               | 631.                     | -87 SEM                                                     | NHORINHA ALVES FERREIRA NETA                             | Recepcionista, em geral |                        | 40                                    | • 2 1                         |
| 🗋 Gestão de atas                                                                                          |    | Número do instrumen                      | to CPF                   | No                                                          | me                                                       | Função                  | Descrição Complementar | Jornada Semanal                       | Ações                         |
| -<br>Transparência                                                                                        | ď  | 25 ✓ registros por                       | página                   |                                                             |                                                          |                         |                        |                                       | < 1 >                         |
|                                                                                                    |    |                                          |                          |                                                             |                                                          |                         |                        |                                       | _                             |
| ₩ <sub>8</sub> Administração                                                                              |    |                                          |                          |                                                             |                                                          |                         |                        |                                       |                               |
|                                                                                                    |    |                                          |                          |                                                             |                                                          |                         |                        |                                       |                               |
|                                                                                                    |    |                                          |                          |                                                             |                                                          |                         |                        |                                       |                               |
|                                                                                                    |    | Copyright © 2023 Contratos.go            | ov.br - Todos direitos   | reservados. Software                                        | Livre (GPL).                                             |                         |                        |                                       | v. 1.20.6-r1:20230624-1751    |

**4.1.** Para editar o cadastro de um terceirizado clique no ícone "editar" na linha em que aparece o nome do terceirizado e repita os passos dos itens anteriores.

| Contratos.gov.br                                              | 😑 🕸 Informar Erro 🧧               | ØManual ≓Mudar I                       | JG/UASG                                                                                  |                               | Mer                         | us Dados 🛛 🕞 Sair         |
|---------------------------------------------------------------|-----------------------------------|----------------------------------------|------------------------------------------------------------------------------------------|-------------------------------|-----------------------------|---------------------------|
| ✓User<br>ug/ussc: 158333                                      | Terceirizados -                   | - Contrato 🛛                           | xibindo 1 a 6 de 6 registros (filtrados de 43,122 re                                     | rgistros)                     | Contratos.gov.br > Terceiri | izados - Contrato 🚿 Lista |
| <ul> <li>Tela de inicio</li> <li>Gestão contratual</li> </ul> | + Adicionar Terceirizado do Ci    | iontrato 📑 Baixar plar<br>Visibilidade | nilha modelo 📗 🖬 Importar planilha preenchida<br>da coluna Copiar Excel CSV PDF Imprimir |                               | Pesquisar:                  |                           |
| <ul> <li>Contratos</li> <li>Eornecedores</li> </ul>           | Número do instrumento             | .↓† CPF                                | Nome Jî                                                                                  | Função 🕼 🕅 Descrição Compleme | entar ↓† Jornada Semanal    | ↓† Ações                  |
| Sub-rogações                                                  | 10003/2022                        | -03                                    | CLAUDIA VANESSA FERNANDES MACEDO                                                         | Recepcionista, em geral       | 40                          | (a) [5]                   |
| 🕰 Consultas <                                                 | 10003/2022                        | 048.                                   | JOYCE MILLENA MOURA CRUZ                                                                 | Recepcionista, em geral       | 40                          | • 7 1                     |
| Relatórios <                                                  | 10003/2022                        | -83                                    | PATRICIA DA SILVA LIMA                                                                   | Recepcionista, em geral       | 40                          | • 7 1                     |
| \$ Índices econômicos <                                       | 10003/2022                        | -73                                    | PATRICK DE SOUZA                                                                         | Recepcionista, em geral       | 40                          | • 7 1                     |
| \$ Gestão orçamentária <                                      | 10003/2022                        | -47                                    | RUI SOUZA RONDON JUNIOR                                                                  | Recepcionista, em geral       | 40                          | • 7 1                     |
| \$ Gestão financeira <                                        | 10003/2022                        | 631.                                   | SENHORINHA ALVES FERREIRA NETA                                                           | Recepcionista, em geral       | 40                          | • 6 8                     |
| 🗅 Gastão de atas 🛛 🗹                                          | Número do instrumento             | CPF                                    | Nome                                                                                     | Função Descrição Compleme     | ntar Jornada Semanal        | Ações                     |
| Transparência                                                 | 25 🗸 registros por pág            | jina                                   |                                                                                          |                               |                             | < 1 >                     |
| 📽 Administração 🔇 <                                           |                                   |                                        |                                                                                          |                               |                             |                           |
|                                                               |                                   |                                        |                                                                                          |                               |                             |                           |
|                                                               | Copyright © 2023 Contratos.gov.br | - Todos direitos reservados. So        | oftware Livre (GPL).                                                                     |                               |                             | . 1.20.6-r1:20230624-1751 |

5. Preencha os campos dos dados obrigatórios da aba "DADOS PESSOAIS".

Data: 26/06//2023 Revisão: 00

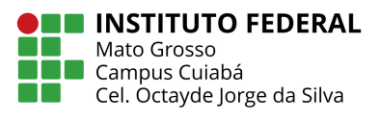

| Contratos.gov.br                                                                                                    | ≡ 🕸 Informar Erro 🥔 Manual ≓ Mudar UG/UASG                                                                                | Meus Dados                          | 🕞 Sair      |
|----------------------------------------------------------------------------------------------------|----------------------------------------------------------------------------------------------------|-------------------------------------|-------------|
| User KAMILA ALMEIDA OLIV<br>ug/uasg 1588333                                                                                                    | Contratos,<br>Terceirizados - Contrato Adicionar Terceirizado do Contrato.<br>«Voltar para todos Terceirizados - Contrato | gov.br > Terceirizados - Contrato : | > Adicionar |
| Cestão contratual  Contratos  Contratos  Contratos  Contratos  Consultas  Consultas  C | Dados Pessoais       Dados Funcionais         CFF・                                                                        |                                     |             |
| Cestão Infantencia     C     Gestão de atas     C     TE Transparência     C     Administração                                                                                                    | Telefone Celular         Escolaridade *         Selecione         Selecione                                               |                                     |             |
|                                                                                                    | Copyright © 2023 Contratos.gov.br - Todos direitos reservados. Software Livre (GPL).                                      | v. 1.20.6-r1:202                    | 230624-1751 |

6. Preencha os campos dos dados obrigatórios da aba "DADOS FUNCIONAIS".

| Contratos.gov.br                                               | 🚍 🏂 Informar Erro 🖉 Manual 🚍 Mudar UG/UASG                                                                                  | 🕒 Meus Dados 🛛 🕞 Sair                       |
|----------------------------------------------------------------|----------------------------------------------------------------------------------------------------|---------------------------------------------|
| ≪User KAMILA ALMEIDA OLIV UG/UASG: 158333       Tela de início | Contratos.go<br>Terceirizados - Contrato Adicionar Terceirizado do Contrato.<br>«Voltar para todos Terceirizados - Contrato | v.br > Terceirizados - Contrato > Adicionar |
| Gestão contratual Contratos                                    | Dados Pessoais Dados Funcionais                                                                                             |                                             |
| 같 Fornecedores<br>쉽 Sub-rogações<br>쉽 Consultas <              | Número do instrumento *                                                                                                    |                                             |
| Relatorios      Contratos     Índices econômicos               | Função * Selecione                                                                                                    |                                             |
| S Gestão orçamentária      Gestão financeira                   | Jornada Semanal *                                                                                                    |                                             |
| ☐ Gestão de atas G<br>■ Transparência G                        | Unidade *                                                                                                    |                                             |
| 🕰 Administração 🤇 <                                            | Remuneração *<br>RS 0,00                                                                                                    |                                             |
|                                                                | Custo *<br>R5 0,00                                                                                                    |                                             |

Data: 26/06//2023 Revisão: 00

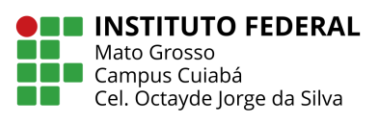

| Gestao infanceira            |                              |   |
|------------------------------|------------------------------|---|
|                              | Jornada Semanal *            |   |
| 🗅 Gestão de atas             |                              |   |
| 🖭 Transparência              | Unidade *                    |   |
| ₩ <sup>9</sup> Administração |                              |   |
| we Muthinistração            | Demunere a c                 |   |
|                              |                              |   |
|                              | <b>K2</b> 0'00               |   |
|                              | Custo *                      |   |
|                              | R\$ 0,00                     |   |
|                              | Auxílio Trasporte            |   |
|                              | R\$ 0,00                     |   |
|                              | Vale Alimentação             |   |
|                              | R\$ 0,00                     |   |
|                              | Data Início *                |   |
|                              | dd/mm/aaaa                   | • |
|                              | Data Desligamento            |   |
|                              | dd/mm/aaaa                   | • |
|                              | Situação *                   |   |
|                              | Ativo                        | ~ |
|                              |                              |   |
|                              |                              |   |
|                              | Salvar e voltar 🔹 🖉 Cancelar |   |
|                              |                              |   |

- **6.1.** O campo **"FUNÇÃO"** puxa as informações da Classificação Brasileira de Ocupações CBO, essa informação está disponível no Termo de Referência da Contratação;
- 6.2. O campo "JORNADA SEMANAL" deverá ser preenchido conforme Termo de Referência da Contratação e função exercida pelo terceirizado. Exemplo: Recepcionista 40 horas semanais, Recepcionista 44 horas semanais, Cuidador Educacional 40 horas semanais, Servente de Limpeza 44 horas semanais, Auxiliar de Serviços Gerais 40 horas semanais, Oficial de Serviços Gerais 44 horas semanais.
- 6.3. O campo "UNIDADE" deverá ser informado o local de atuação do terceirizado. Exemplo:
   IFMT Campus Cuiabá Cel Octayde Jorge da Silva ou Núcleo Avançado do Pantanal
   NAPAN.
- 6.4. No campo "REMUNERAÇÃO" deverá ser informado a remuneração do terceirizado, que é o somatório do salário-base previsto na CCT e dos benefícios (insalubridade, periculosidade, penosidade ou gratificação por assiduidade). Esse valor geralmente sobre alteração anual, em função da publicação de nova CCT, portanto, deverá ser preenchido no cadastro inicial e ser atualizado quando houver publicação da nova CCT.
- 6.5. O campo "CUSTO" corresponde ao valor do posto de trabalho, conforme consta no Contrato, Termo de Apostilamento ou Termo Aditivo. Essa informação é disponibilizada pela Coordenação de Contratos sempre que houver alguma alteração.

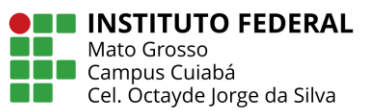

- **6.6.** Os campos "Auxílio Transporte" e "Vale Alimentação" não são obrigatórios, logo, não é necessário realizar o preenchimento/atualização.
- 6.7. O campo "DATA INÍCIO" deverá corresponder a data que o terceirizado iniciou a prestação de serviço no campus. Pode ocorrer desse terceirizado já ser funcionário da empresa a um certo tempo e ter sido realocado no nosso contrato, por isso, considerase a data em que ele iniciou no campus.
- **6.8.** O campo "**DATA DESLIGAMENTO**" deverá ser preenchido, obrigatoriamente, quando o terceirizado deixar de atuar no campus.
- **6.9.** O campo "**SITUAÇÃO**" deverá ser ATUALIZADO, obrigatoriamente, quando o terceirizado deixar de atuar no campus.
- 7. Após cadastramento/atualização, clique na opção verde "SALVAR E VOLTAR".

## Observações:

- a) Demais informações sobre o módulo "Meus Contratos" estão disponíveis em: <u>https://comprasnet-</u> contratos.readthedocs.io/pt BR/latest/manuais/gestaoContratual/meusContratos/
- b) A COORDENAÇÃO DE CONTRATOS fica disponível para demais esclarecimentos pelo

e-mail <u>contratos.cba@ifmt.edu.br</u>.